# Comment utiliser votre thermostat

Version programmable/anticipation page 2 Version autonome page 11

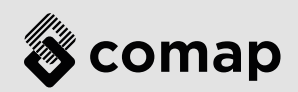

## 1 **Réveiller le thermostat COMAP Smart Home** Posez la paume de la main sur votre thermostat

CMAP

Comment utiliser **COMAP Smart Home** Version programmable /anticipation

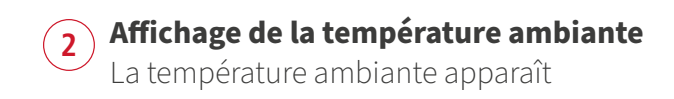

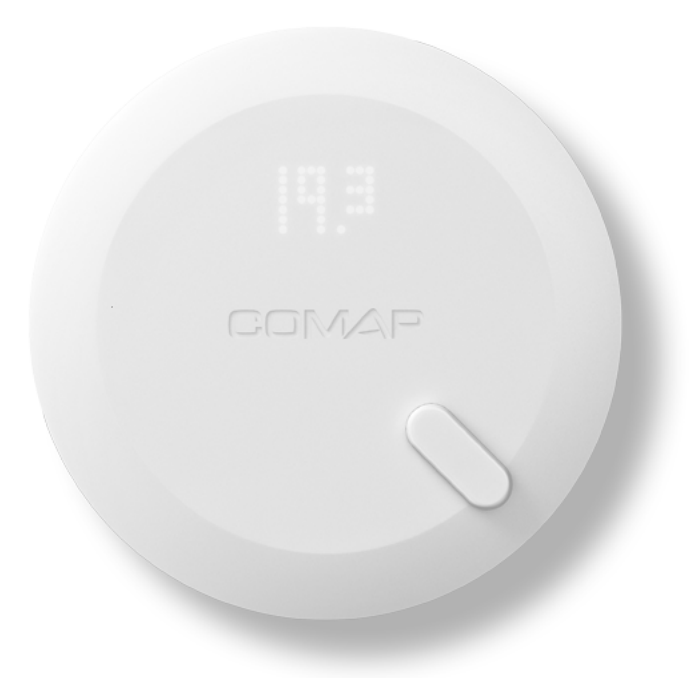

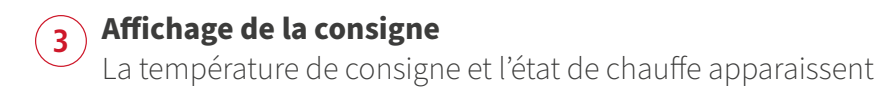

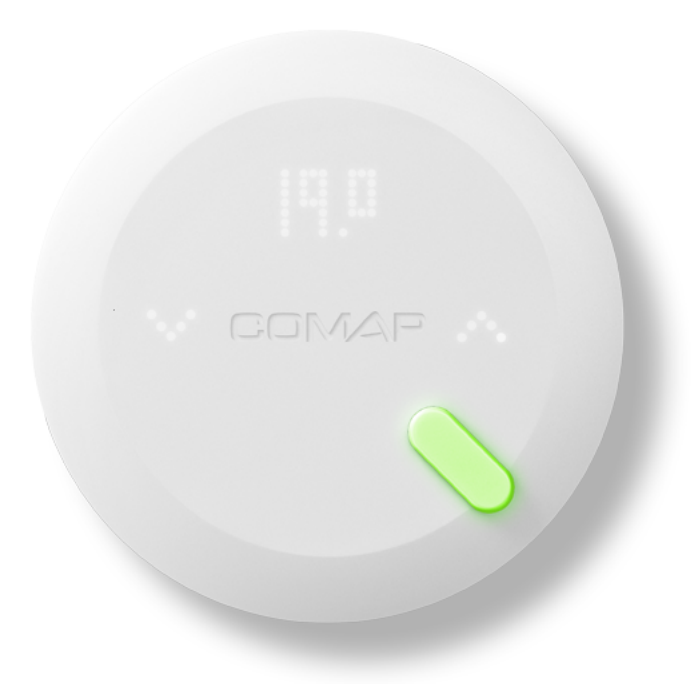

4 / 20

## **Capteur vert**

4

Le capteur vous indique l'état de chauffe. Vert : Chauffage coupé

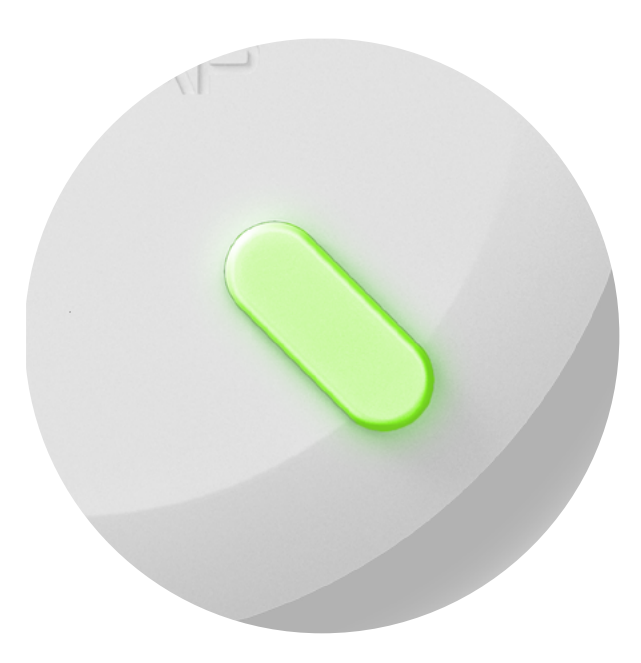

#### **Capteur rouge**

5

Le capteur vous indique l'état de chauffe. Rouge : Chauffage en cours

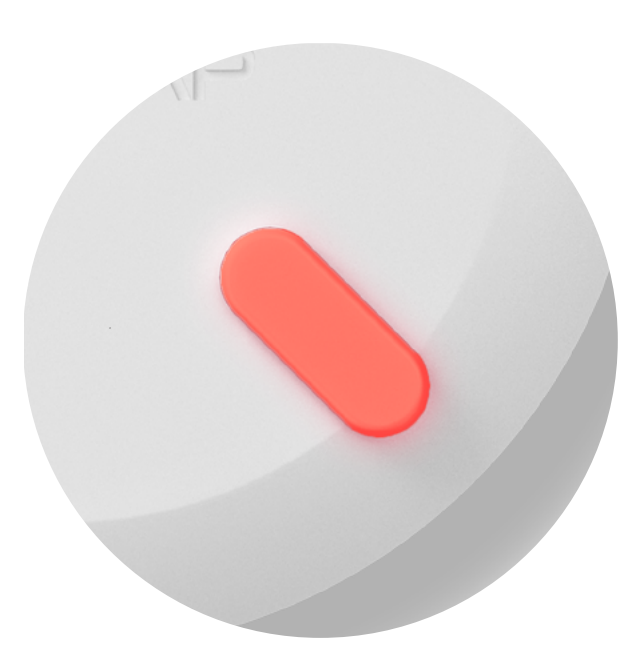

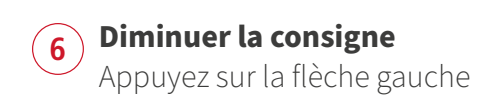

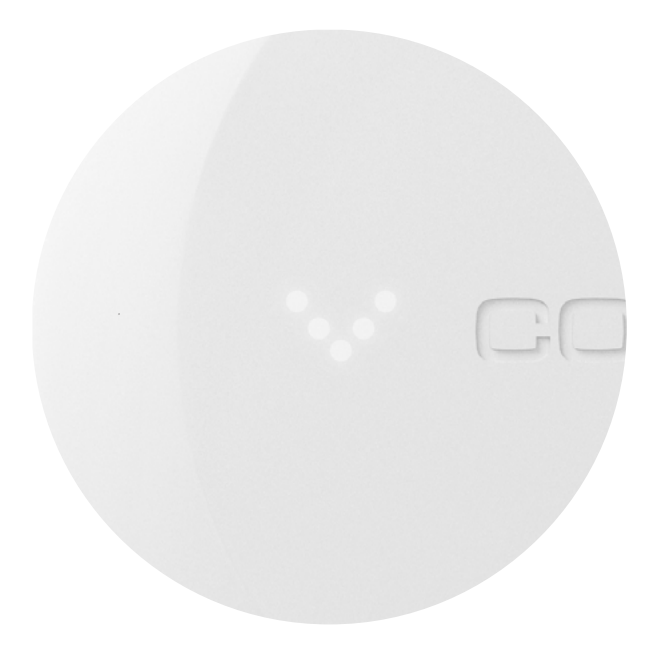

## **7** Consigne baissée

Si vous avez baissé suffisamment la consigne, un symbole "veille" apparait, indiquant une prise en compte de l'ordre et un arrêt imminent du chauffage.

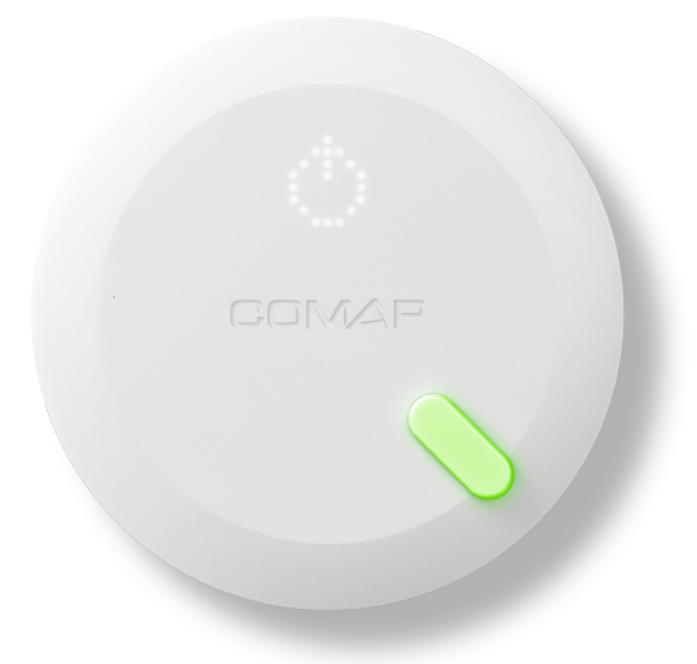

8 / 20

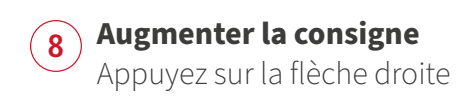

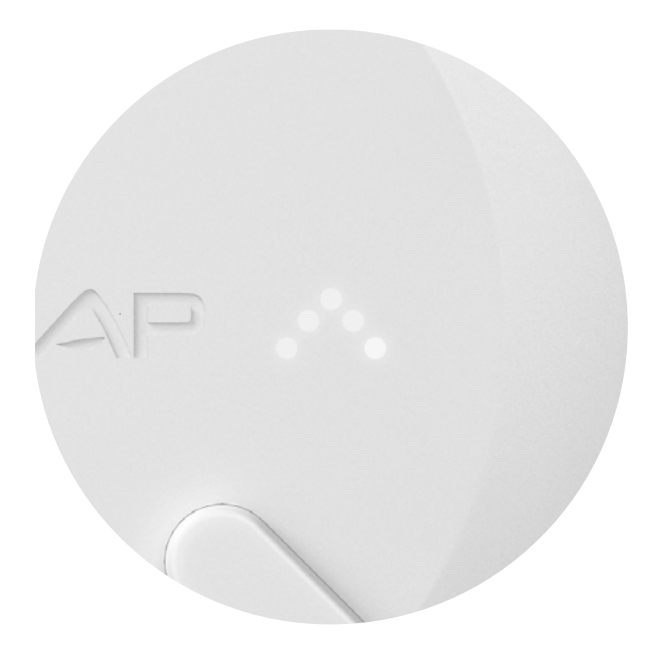

## 9

## Consigne augmentée

Si vous avez augmenté suffisamment la consigne, un symbole "flamme" apparait, indiquant une prise en compte de l'ordre et un démarrage imminent du chauffage.

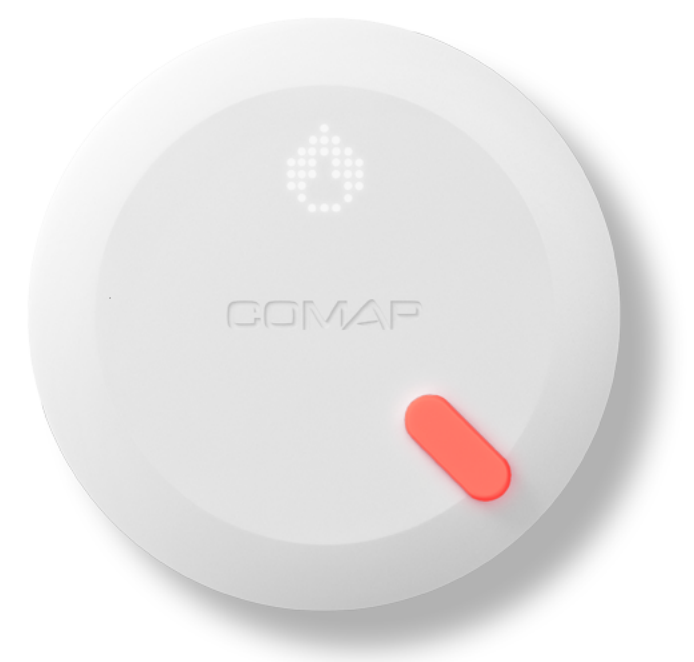

## Comment utiliser votre thermostat

Version autonome

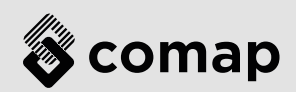

## 1 **Réveiller le thermostat COMAP Smart Home** Posez la paume de la main sur votre thermostat

CMAP

Comment utiliser **COMAP Smart Home** Version autonome

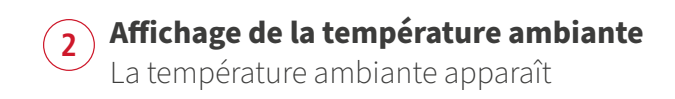

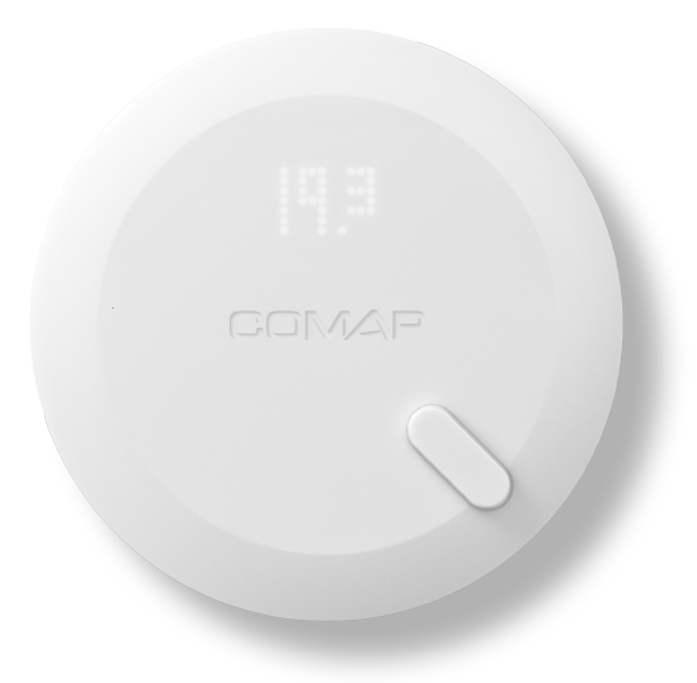

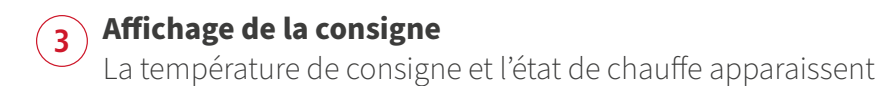

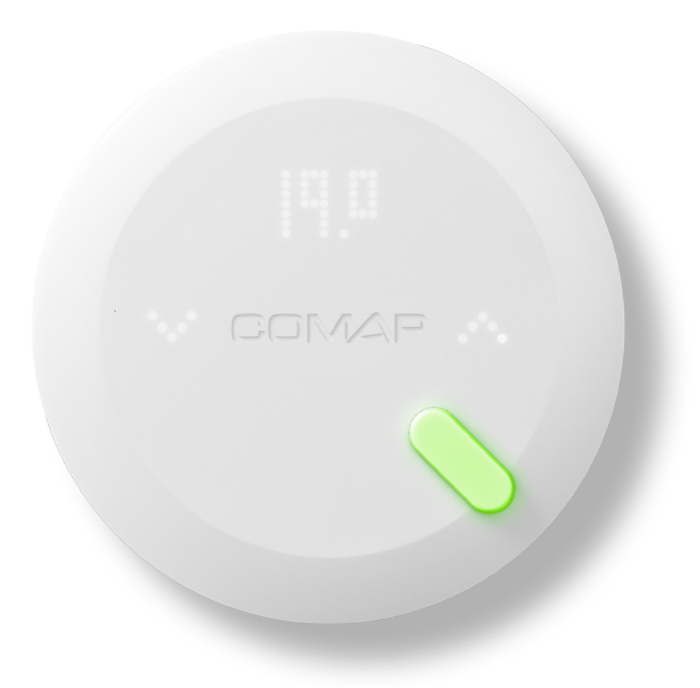

## **Capteur vert**

4

Le capteur vous indique l'état de chauffe. Vert : Chauffage coupé

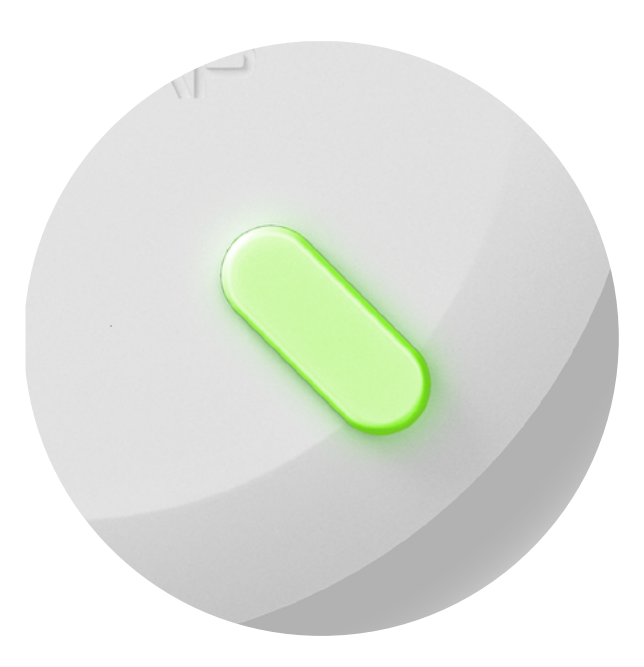

#### **Capteur rouge**

5

Le capteur vous indique l'état de chauffe. Rouge : Chauffage en cours

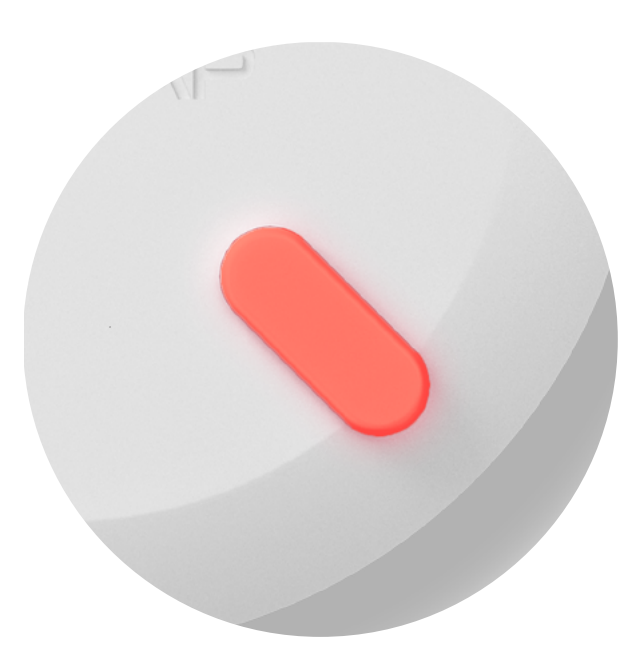

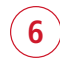

#### Indiquer que vous avez chaud

Appuyez une seule fois sur la flèche gauche. COMAP Smart Home diminuera automatiquement la température et prendra cette action en compte dans son apprentissage.

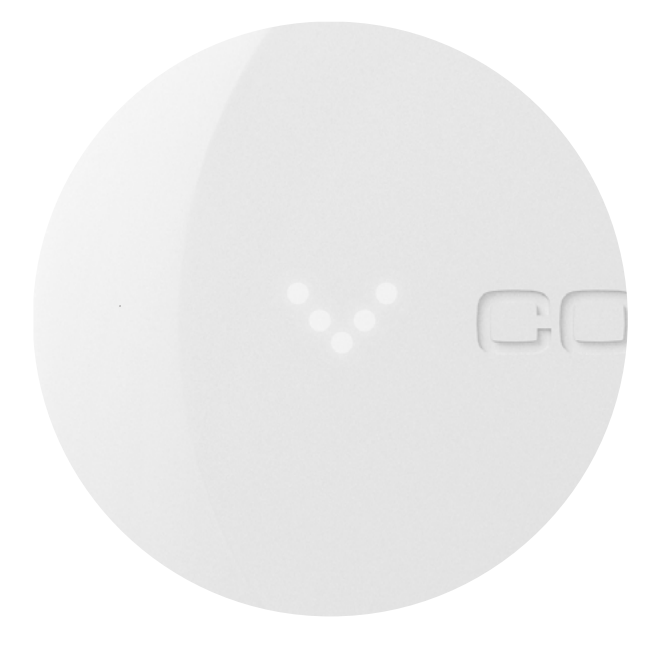

## Ordre d'arrêt

7

Si vous avez signalé que vous aviez chaud, un symbole "veille" apparait, indiquant une prise en compte de la demande et un arrêt imminent du chauffage.

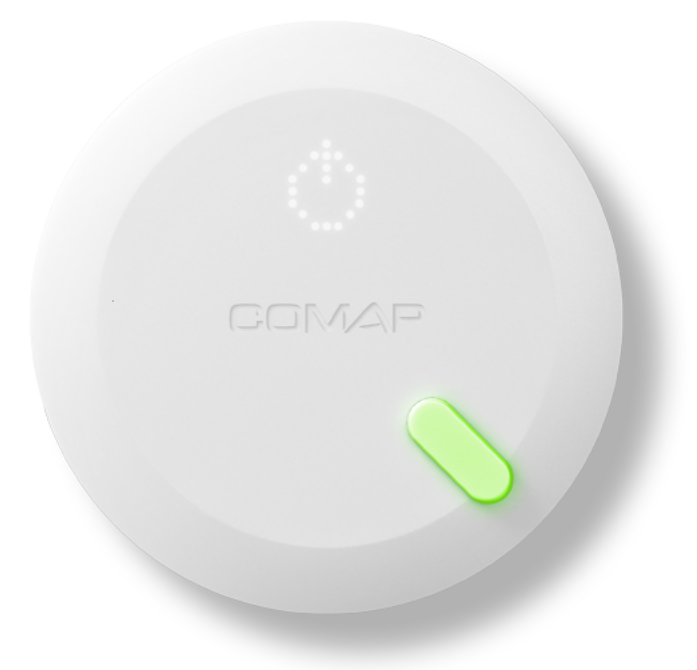

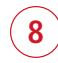

### Indiquer que vous avez froid

Appuyez une seule fois sur la flèche droite. COMAP Smart Home augmentera automatiquement la température et prendra cette action en compte dans son apprentissage.

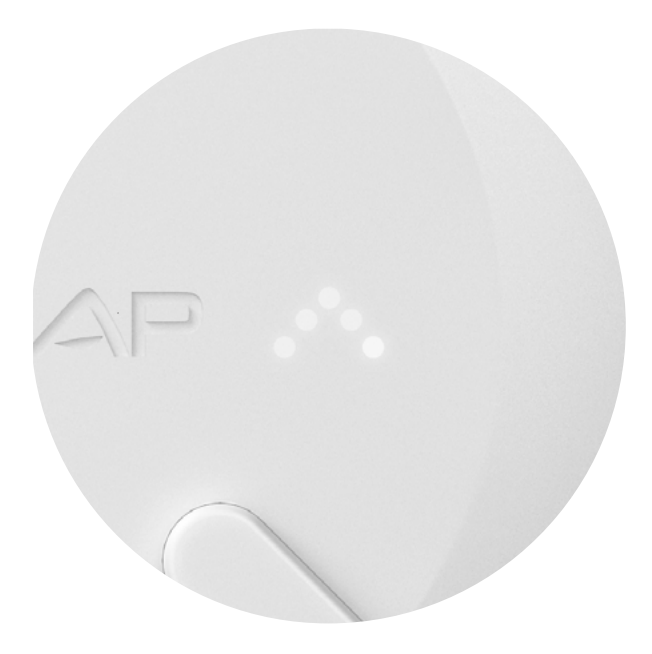

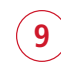

### Ordre de chauffe

Si vous avez signalé que vous aviez froid, un symbole "flamme" apparait, indiquant une prise en compte de la demande et un démarrage imminent du chauffage.

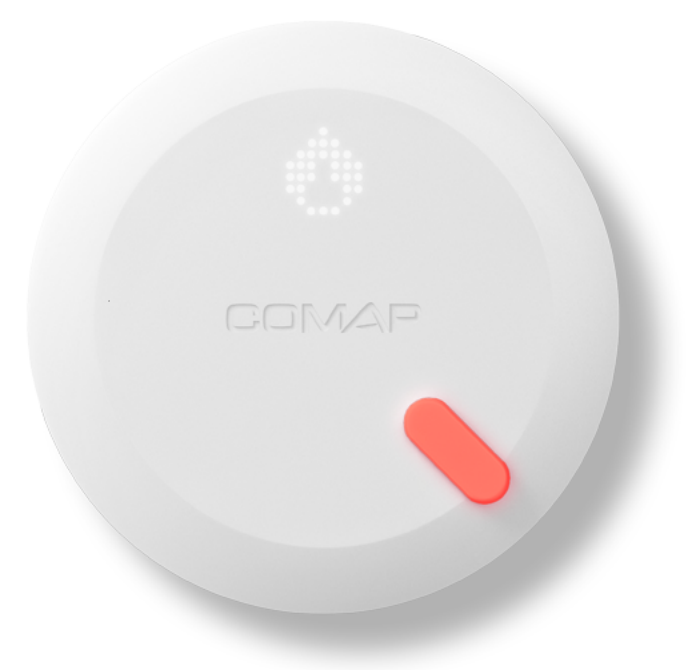